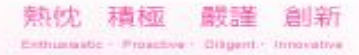

# 超商還書服務 萊爾富 x 新竹縣公共圖書館

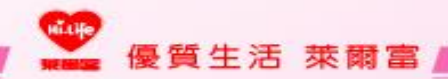

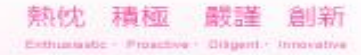

# 至Life-ET點選生活、服務

| 紅利・會員<br>●<br>HiCard、信用卡紅利、網路會<br>員、PIN碼活動兌換、銀行活動<br>兌換、行動條碼補印                          |        | 総費・代收 (\$)<br>愛心摄款、代碼繳費、補單(信<br>用卡、現金卡、電話費、電費、<br>水費)、eTag加值、停車費、<br>交通罰款、汽燃費、有線電視 |           | 點數・儲值<br>App Store 卡、遊戲點數卡、<br>遊戲產品包、手機補充卡、國際<br>電話卡、網路電話/儲值、活動<br>專區 |       |                                                         |     |
|-----------------------------------------------------------------------------------------|--------|------------------------------------------------------------------------------------|-----------|-----------------------------------------------------------------------|-------|---------------------------------------------------------|-----|
| PIN碼兌換                                                                                  | 行動條碼   | 愛心捐款                                                                               | 交通罰鍰      | App Store 卡                                                           | 這傅易付卡 | 高鐵                                                      | 台鐵  |
| <b>列印・雲端 ◎</b><br>雲端列印服務、疫苗護照列印、<br>經濟部能源局節能設備汰換補助                                      |        | 網路・預購  簡訊團購、節慶預購館、動漫書 籍精品館、特色商品預購館、雲 端超商訂單查詢                                       |           | 申辦・下載<br>・<br>電子發票服務、雲端超商(線上<br>支付)、統一發票中獎號碼、雲<br>端列印、立碼驗             |       | 生活・服務 第<br>店到店寄件、退貨通、二手書寄<br>件、潔衣家、圖書館還書、宅配<br>查件、計程車叫車 |     |
| 疫苗護照                                                                                    | 節能家電補助 | 簡訊團購                                                                               | 節慶預購      | 電子發票                                                                  | 相片沖印  | 店到店                                                     | 潔衣家 |
|                                                                                         |        | 天                                                                                  | App Store | 社 台灣便利配<br>R ezShip.com.tw                                            |       | 廣告嚴選                                                    | ń   |
| 台灣高鐵     yahoo/拍賣     S     蝦皮購物       TAMMA HIGH SFEED ALL     yahoo/拍賣     S     蝦皮購物 |        |                                                                                    |           |                                                                       |       |                                                         |     |

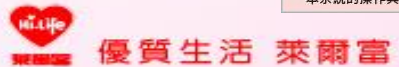

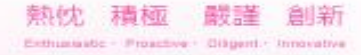

# 點選圖書館還書

nitife

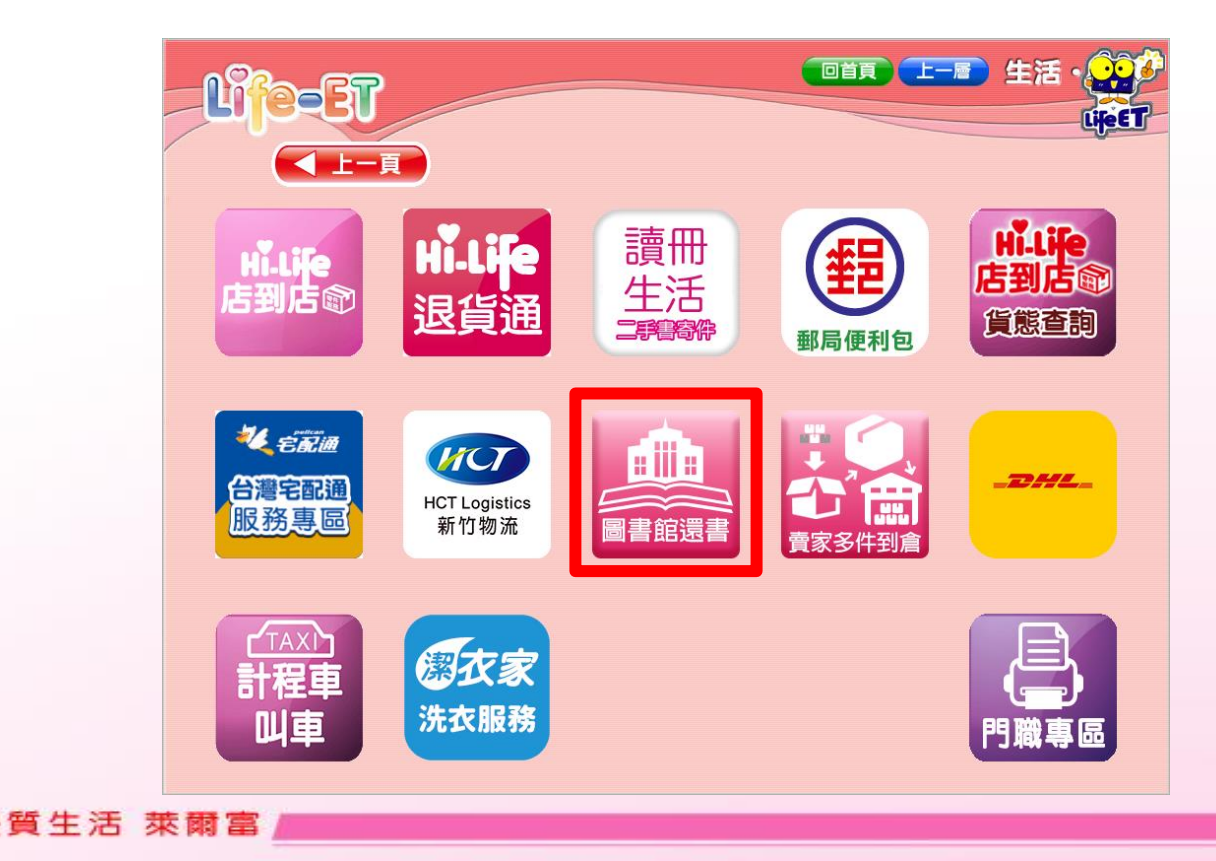

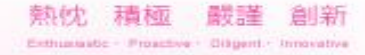

# 點選新竹縣公共圖書館

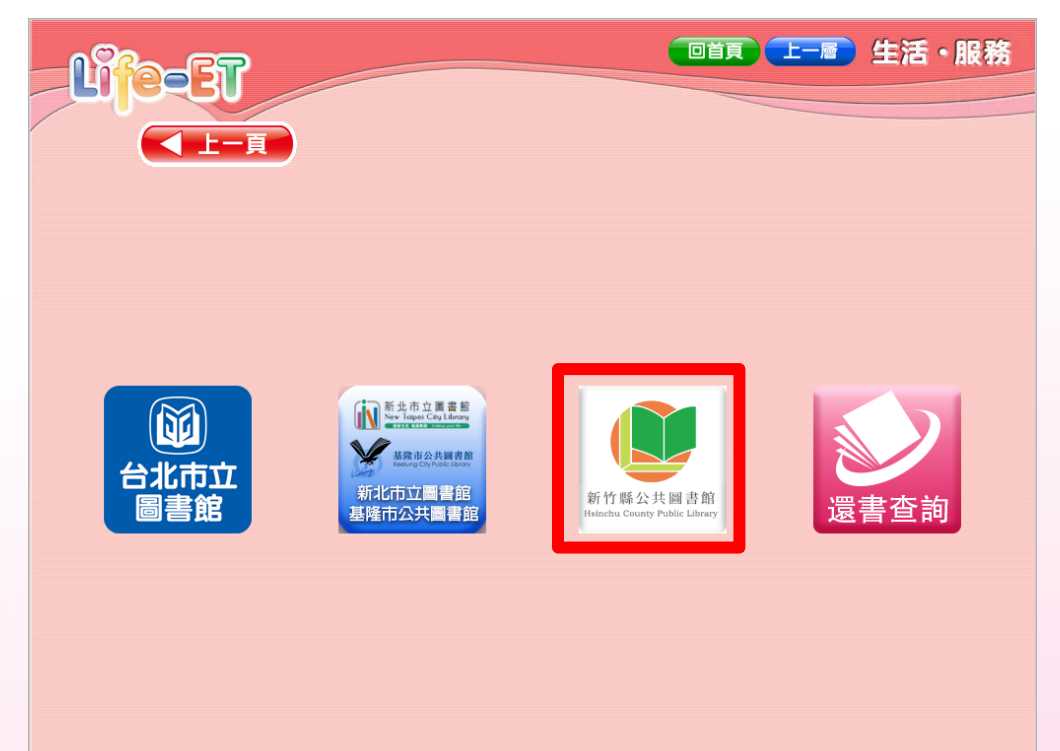

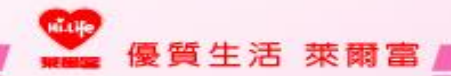

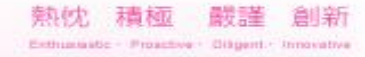

#### 確認「萊爾富防詐騙宣導」

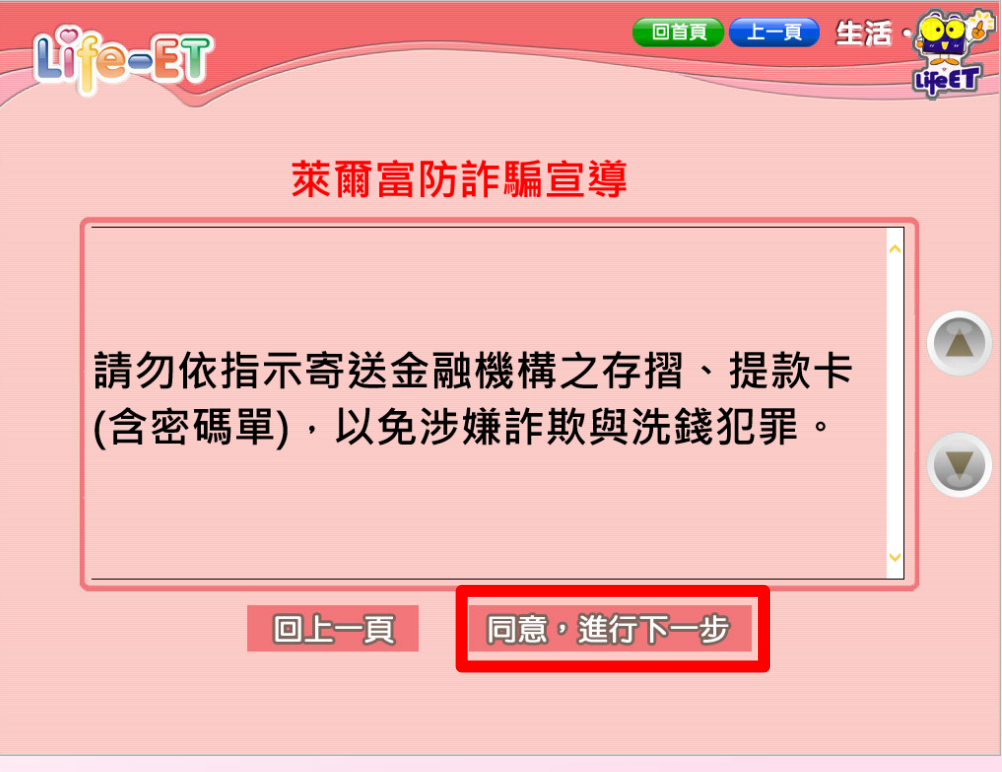

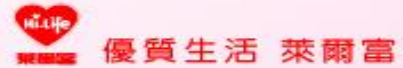

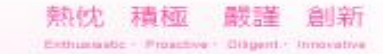

#### 確認「萊爾富寄件注意事項、個資條款」

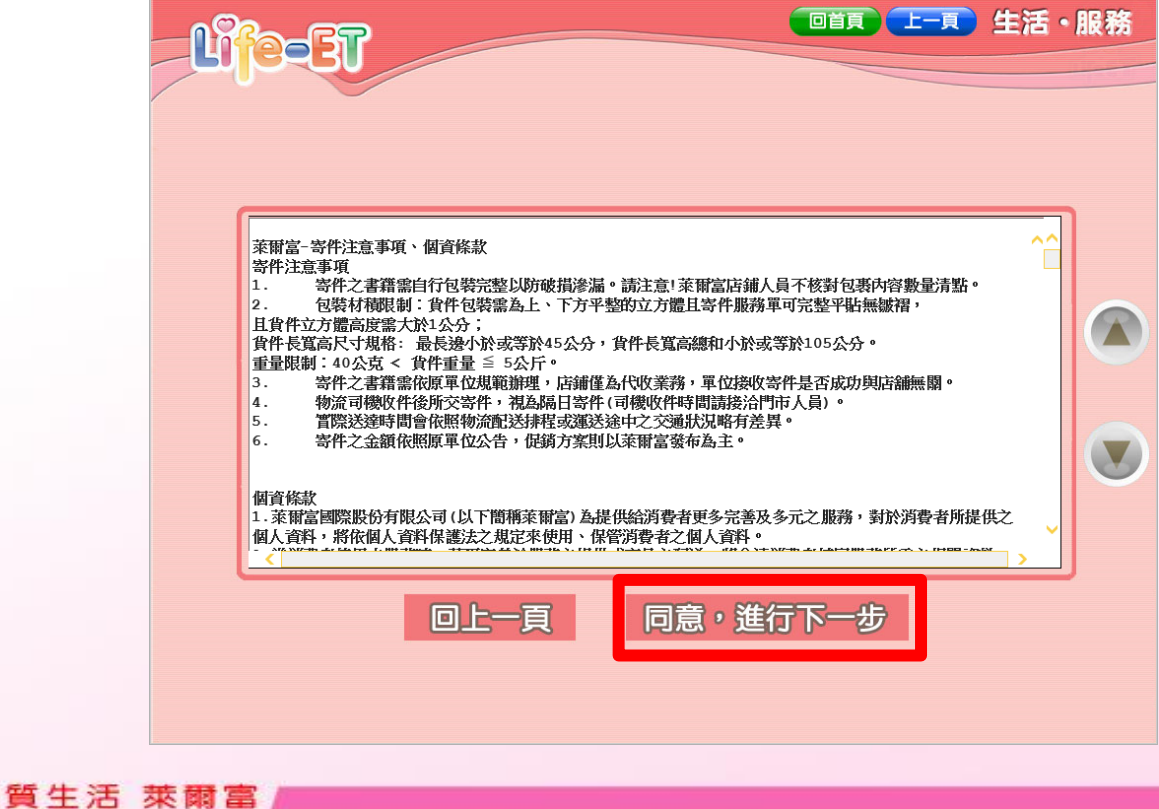

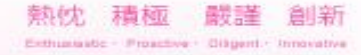

# 輸入還書人相關資訊

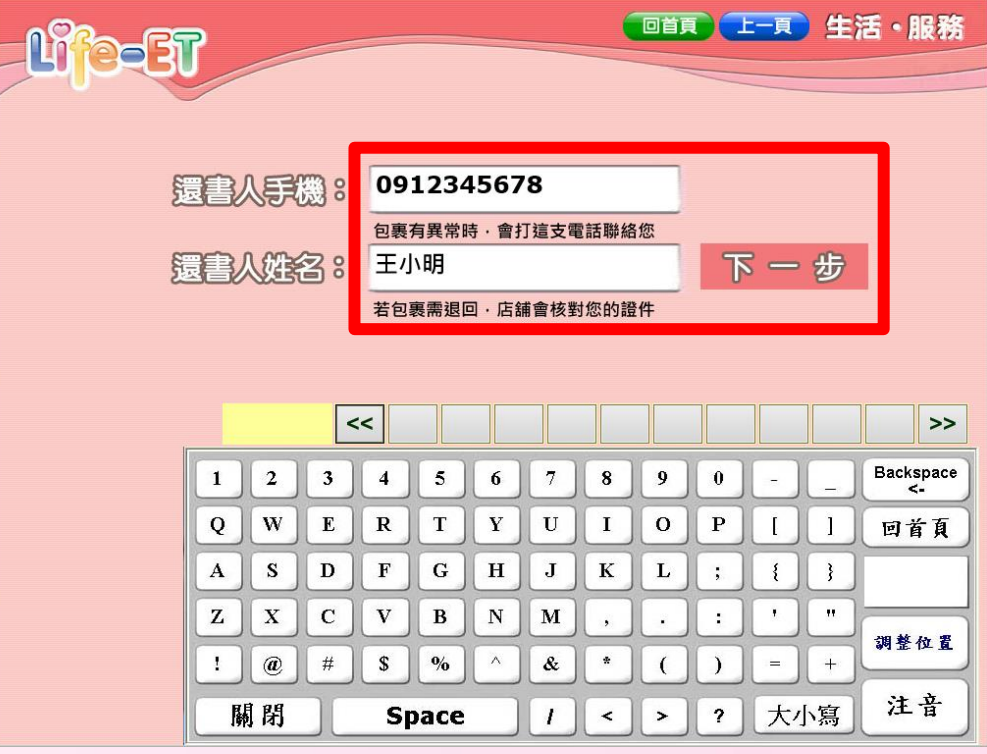

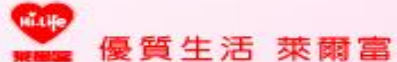

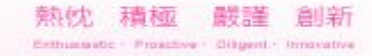

#### 確認資訊後·點選列印寄件單

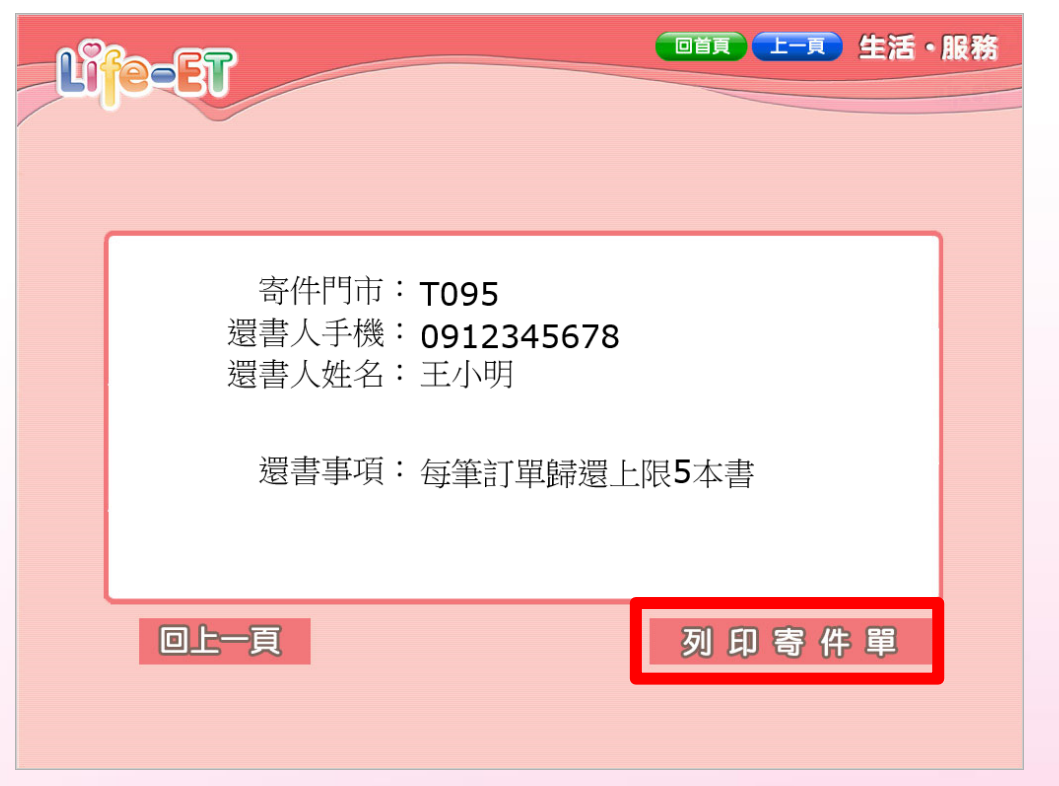

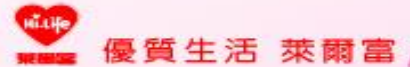

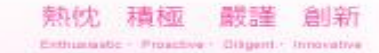

#### 持寄件單與書籍包裹,至櫃檯繳費寄件

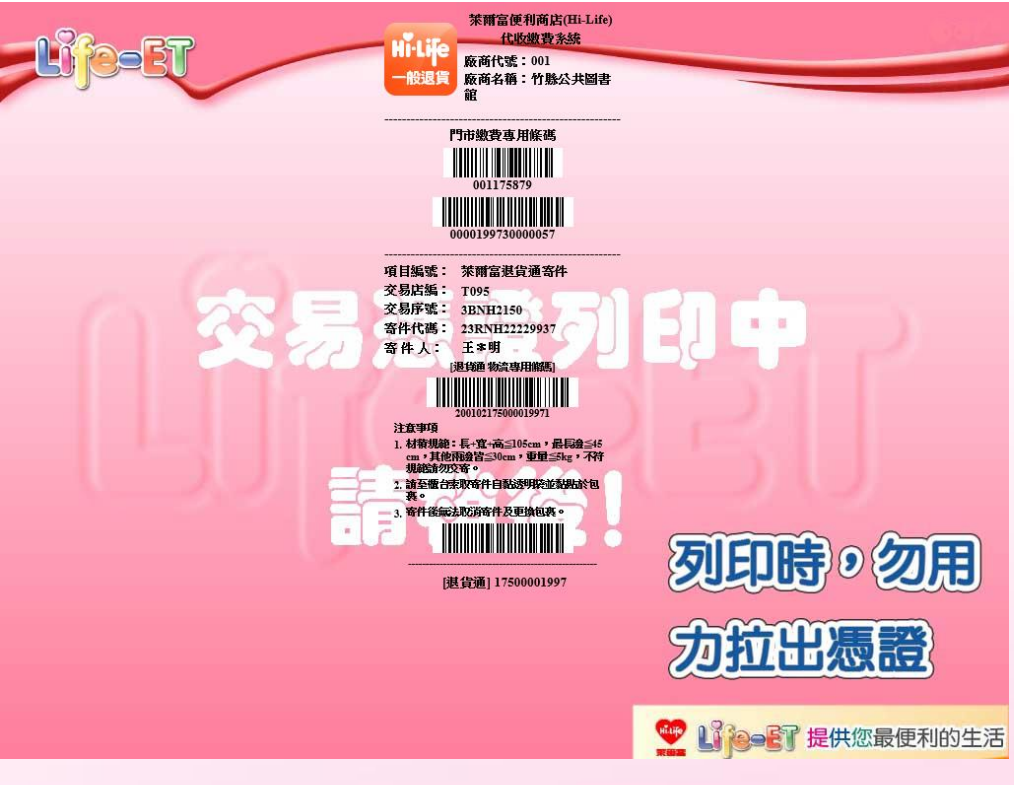

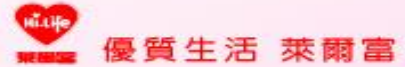